## Nicht alle Arbeitszeiten aller Mitarbeiter | Lösung

## Problemstellung

Initial wird beim Aufruf der Arbeitszeiterfassung in der Filialverwaltung die aktuelle Woche bzw. eine Woche aller Mitarbeiter angezeigt.

## Lösung

In der Filialverwaltung (1) in der Arbeitszeiterfassung (2) passen Sie die Suche wie folgt an, wenn Sie andere Werte erhalten möchten.

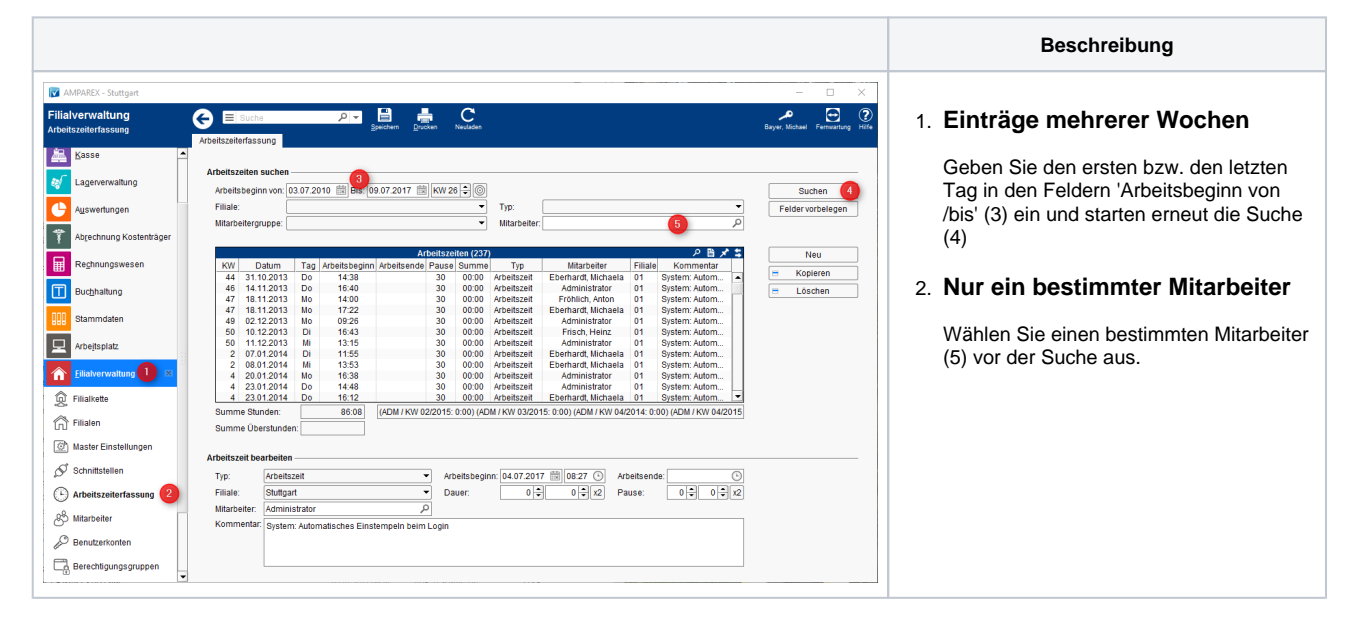